# twareLAB

# **TW100XX Configuration tool**

Tool Manual Ver1.0

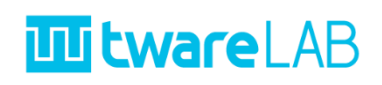

# **Contents**

| 1 | Configura | tion Tool Window                 | 5  |
|---|-----------|----------------------------------|----|
|   | 1.1       | Device List Section              | 6  |
|   | 1.2       | Device Basic Info Section        | 7  |
|   | 1.3       | Device General Info Section      | 8  |
|   | 1.3.1     | Device Network Info Part         | 8  |
|   | 1.3.2     | Serial Command Mode Setting Part | 9  |
|   | 1.3.3     | Switch Input Setting Part        |    |
|   | 1.3.4     | Option Setting Part              |    |
|   | 1.4       | Device Channel Info Section      |    |
|   | 1.4.1     | Operation Mode Part              |    |
|   | 1.4.2     | Connection Parameter Part        |    |
|   | 1.4.3     | UART Setting Info Part           |    |
|   | 1.4.4     | Data Packing Option Part         |    |
|   | 1.5       | Command Button Section           | 14 |
|   | 1.6       | Firmware Upload Section          | 14 |
|   | 1.6.1     | Upload File Section Part         |    |
|   | 1.6.2     | Upload Start and Progress Part   |    |
| 2 | Functions |                                  |    |
|   | 2.1       | Device Search                    |    |
|   | 2.2       | Device settings                  |    |
|   | 2.3       | Device Reset                     |    |
|   | 2.4       | Device Factory Reset             |    |
|   | 2.5       | Firmware Update                  |    |
| 3 | History   |                                  |    |

# **W tware**LAB

# TABLE OF CONTENTS

| Figure 1 twareLAB Configuration Tool initial screen                                      | 5  |
|------------------------------------------------------------------------------------------|----|
| Figure 2 Device List Section                                                             | 6  |
| Figure 3 Device Basic Info Section                                                       | 7  |
| Figure 4 Device General Info Section                                                     | 8  |
| Figure 5 [Device General Info] Network Info Display Part                                 | 9  |
| Figure 6 [Device General Info] Display Command Mode Related Information Part             | 9  |
| Figure 7 [Device General Info] Switch Input Setting Part                                 | 10 |
| Figure 8 [Device General Info] Displaying Information for Option Function                | 10 |
| Figure 9 Device Channel Info Section                                                     | 11 |
| Figure 10 [Device Channel Info] Operation Mode Display Part                              | 11 |
| Figure 11 [Device Channel Info] Displaying Connection Information with Peer Devices Part | 12 |
| Figure 12 [Device Channel Info] Displaying UART Setting Information Part                 | 13 |
| Figure 13 [Device Channel Info] Ethernet Data Packing Option Display Part                | 13 |
| Figure 14 Command Buttons Section                                                        | 14 |
| Figure 15 Menu section related to Firmware Up load                                       | 15 |
| Figure 16 [Firmware Upload] Part of Selecting Files to Upload                            | 15 |
| Figure 17 [Firmware Upload] Upload Part of Start and Progress Display                    | 16 |
| Figure 18 Device Search Results Screen                                                   | 17 |
| Figure 19 Screen with target device selected from Device List                            | 18 |
| Figure 20 Message Box displayed when Setting is complete                                 | 18 |

# **W tware**LAB

| Figure 21 R Screen with selected device to eset                            | 19  |
|----------------------------------------------------------------------------|-----|
| Figure 22 Message Box displayed after the Reset command is passed          | .19 |
| Figure 23 Screen for selecting a device to factory reset                   | 20  |
| Figure 24 Message Box displayed after a factory reset command is delivered | 21  |
| Figure 25 Screen for selecting a device to update firmware                 | 21  |
| Figure 26 File Dialog for Selecting Binaries to Upload                     | 22  |
| Figure 27 Screen under Firmware Upload                                     | 23  |
| Figure 28 Message Box displayed after Firmware Upload is complete          | .23 |

# TABLE OF CONTENTS

| Table 1 Serial Command Mode Options              | 9    |
|--------------------------------------------------|------|
| Table 2 Switch Input Setting Option Descriptions | . 10 |
| Table 3 Connection Parameter Description         | . 12 |
| Table 4 Data Packing Option Descriptions         | . 14 |

# **1** CONFIGURATION TOOL WINDOW

twareLAB Configuration Tool is a PC application used to configure TW100xx modules. There are two versions, one for Windows and one for Linux, and they are available as Freeware. <u>Figure</u> <u>1</u>shows the initial screen displayed after running the Configuration Tool.

| I (               | TW10                                                                                                    | 00 Configuration tool v1.0.                                                | 0                                       |                                                        | e                                   |
|-------------------|----------------------------------------------------------------------------------------------------|----------------------------------------------------------------------------|-----------------------------------------|--------------------------------------------------------|-------------------------------------|
| <b>Etware</b> LAB | Mac Addr: 44:05:E7:00:00                                                                                                    | :00 Product Code                                                           | :: TW100xx                              | Version                                                | 1.0.0                               |
|                   | DHCP<br>IP Addr: 0.0.0.0<br>Subnet: 0.0.0.0<br>Gateway: 0.0.0.0                                                                                                    | Command Mode<br>• Disable<br>• HW Mode<br>• SW Mode                        | Trigger Character Set (Hex)             | DNS Server IP:<br>NTP Server IP:<br>NTP Server Domain: | 0.0.0.0<br>0.0.0.0<br>time.bora.net |
|                   | Channel 1 Channel 2 Channel 3 C<br>Operation Mode<br>Server Mode Client Mode<br>Communication Parameter                                                            | thannel 4<br>Mixed Mode UDP Da<br>UDP Da<br>A<br>UART Options              | ata Mode<br>ctivate<br>Data P.          | acking Options                                         | Denci Isidiiu, nuwldi *             |
|                   | Local Part:         0           Peer IP:         0.0.0.0           Peer Port:         0           Peer Domain:         0           Inactivity Time(sec):         0 | Baud Rate: 3<br>Data Bit: 7<br>Parity: N<br>Stop Bit: 5<br>Flow Control: N | bit - ch<br>bit - ch<br>rOP_0.5 - one - | aracter(Hex):<br>Size(Bytes):<br>Time(ms):             | 00                                  |
|                   | Search File to upload:                                                                                                    | Setting                                                                    | Reset                                   | F                                                      | actory Reset                        |
|                   |                                                                                                    |                                                                            |                                         |                                                        |                                     |

Figure 1 twareLAB Configuration Tool initial screen

The following chapters describe the detailed configuration.

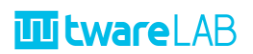

### **1.1 DEVICE LIST SECTION**

This is the area where the MAC list of the searched boards appears. Once you select one of the MAC addresses here, the board information is retrieved.

|                                       | Dict 7108 (00000           |                                                             | TN30Ect        | K 143         |
|---------------------------------------|----------------------------|-------------------------------------------------------------|----------------|---------------|
| DACP<br>IV also<br>Subvec<br>Exercise | 1.86.9<br>1.86.9<br>1.86.9 | Erzunand Hode<br>R: Discher<br>D: Dief/Mede<br>D: Siel Wede |                |               |
|                                       |                            | 4<br>                                                       | ni ni r        |               |
| * aver Made 🔿 🛪                       |                            | deri more                                                   | ofum<br>Detail |               |
| interfeet                             | -1                         | dead Accel IN                                               | CB = 6         | е<br>1        |
|                                       |                            | 74.80 M                                                     | KW *           | 4             |
|                                       |                            |                                                             |                |               |
| Search                                |                            | Setting                                                     |                | Foctory Reset |

Figure 2 Device List Section

Click the "Search" button, and then boards in the same network appears in the "Device List Section".

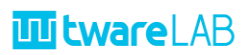

### **1.2 DEVICE BASIC INFO SECTION**

This part displays basic information of the selected board (Mac Address, Product code, Firmware version). The Product code is converted to a Product Name and displayed.

| TH/100 C a                                                                   | eligaration bool v1.0.1                                                   | 1                                                                                                    |                                                                     | 000                                                                  |
|------------------------------------------------------------------------------|---------------------------------------------------------------------------|----------------------------------------------------------------------------------------------------|---------------------------------------------------------------------|----------------------------------------------------------------------|
| Mac Addr: 44:05:E7:00:00:00                                                  | Product Code:                                                             | TW100xx                                                                                                    | Versio                                                              | on: <b>1.0.0</b>                                                     |
| Drop<br>Drop<br>Subre Calca<br>Dreva Calca                                   | Creanand-Hode<br>Dooble  Dev/Mode  Dev/Mode  Dev/Mode  Dev/Mode           | Page-Devector Set New<br>19 19 19                                                                                                    | DAT Terror 20<br>2019 Same 20<br>ATD Larver Domain<br>Terror Domain | R.C.D.B<br>R.C.D.B<br>Time Boldaneel<br>Reliaber Islande, Heneller = |
| Overell Oursell Oursell Oursell Oursell                                      | a light only of a                                                         | la Materia                                                                                                    |                                                                     |                                                                      |
| inent/mot<br>Pres Pri<br>Pres Pri<br>Pres Print<br>O<br>Pres Print<br>O<br>O | And Arra 20<br>Date #4 11<br>Packy Tel<br>Stoo #2 ST<br>Fleer Destroll Re | 00000<br>1 * 0000<br>00000<br>000000 |                                                                     | 80<br>8<br>8                                                         |
| Search                                                                       | Setting                                                                   | Reset                                                                                                    |                                                                     | Factory Reset                                                        |
| FW Upload                                                                    |                                                                           |                                                                                                    |                                                                     |                                                                      |

Figure 3 Device Basic Info Section

When you select one of the searched boards, the basic information of the selected board is displayed.

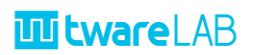

### **1.3 DEVICE GENERAL INFO SECTION**

This area shows TCP/IP network information including IP address, command mode, command mode trigger character set, and NTP server information.

|                                         | THE NOD COL    | riigaration tooli v1/8.                       | 1                           |                                                                          |                                           |
|-----------------------------------------|----------------|-----------------------------------------------|-----------------------------|--------------------------------------------------------------------------|-------------------------------------------|
| Pac Adda (44.2                          | 6.67.08.8008   |                                               | THORE                       |                                                                          | in 18.8                                   |
| DHCP<br>IP Addr.<br>Subnet:<br>Cateway: | 0.0.0.0        | Command Mode  Disable HW Mode SW Mode SW Mode | Trigger Character Set (Hex) | DNS Server II<br>NTP Server II<br>NTP Server Domain<br>Time Zone: UTC-12 | t 0.0.0.0<br>t 0.0.0.0<br>t time.bora.net |
| Cherrel Channel C                       | inets   Chevel | a ODF D<br>Niet mole                          | at Mar                      |                                                                          |                                           |
|                                         |                | UNIT Options                                  |                             |                                                                          |                                           |
|                                         |                |                                               |                             |                                                                          |                                           |
| Perr IV.                                | 1608           |                                               |                             |                                                                          | 1                                         |
|                                         |                |                                               | cae ×                       |                                                                          | 6                                         |
|                                         |                |                                               |                             |                                                                          |                                           |
|                                         |                |                                               |                             |                                                                          |                                           |
| Search                                  |                | Setting                                       | Reset                       |                                                                          | Foctory Reset                             |
|                                         |                |                                               |                             |                                                                          |                                           |
|                                         |                |                                               |                             |                                                                          |                                           |

Figure 4 Device General Info Section

It consists of three parts as shown below.

#### 1.3.1 Device Network Info Part

It shows the basic information for TCP/IP communication, such as IP address, subnet, and gateway IP address information. It provides a DHCP option that automatically obtains an IP address instead of a manual configuration.

| DHCP     | _       |   |
|----------|---------|---|
| IP Addr: | 0.0.00  |   |
| Subnet:  | 0.0.0.0 |   |
| Gateway: | 0.0.0.0 |   |
| <u> </u> | _       | _ |

Figure 5 [Device General Info] Network Info Display Part

#### 1.3.2 Serial Command Mode Setting Part

This is an area for the "Serial Command Mode" setting to control the board with a serial terminal.

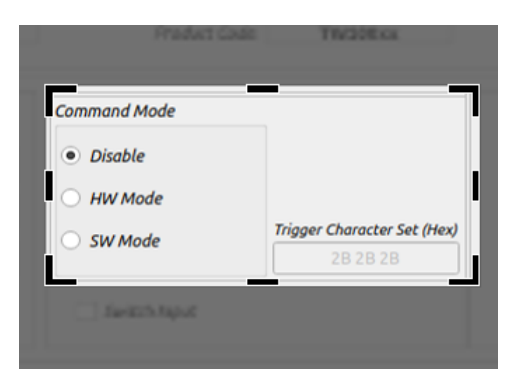

Figure 6 [Device General Info] Display Command Mode Related Information Part

"Command Mode" supports three options:

| options | Details                                                                 |  |  |
|---------|-------------------------------------------------------------------------|--|--|
| Disable | Option not to use Serial Command Mode.                                  |  |  |
| HW Mode | HW_TRIGGER Option to enable/disable Serial Command Mode according       |  |  |
|         | to the status value of the Pin.                                         |  |  |
| SW Mode | Option to enter Serial Command Mode by successively transmitting a pre- |  |  |
|         | promised Character Set to port UART1.                                   |  |  |
|         | *) Firmware version 1.0.0 does not support it.                          |  |  |

Table 1 Serial Command Mode Options

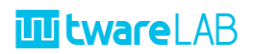

#### 1.3.3 Switch Input Setting Part

The TW100xx module provides the ability to perform Software Reset and Factory Reset by external GPIO input, which is called Switch Input.

Figure 7shows a menu that enables/disables this function.

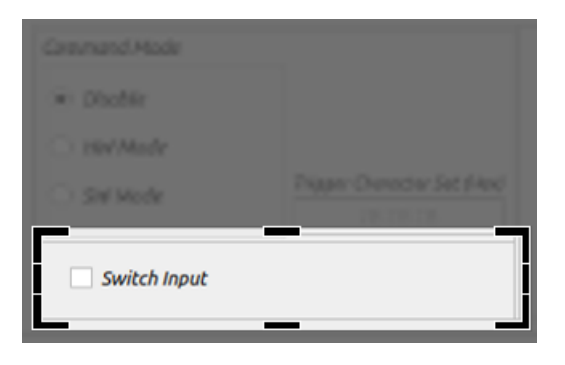

Figure 7 [Device General Info] Switch Input Setting Part

| state     | meaning | Detailed Description            |
|-----------|---------|---------------------------------|
| Checked   | Enable  | Enable SW_Input pin monitoring  |
| Unchecked | Disable | Disable SW_Input pin monitoring |

Table 2 Switch Input Setting Option Descriptions

#### 1.3.4 Option Setting Part

This is an area to set DNS server IP settings for the function that enables access by domain name, and NTP Server information for receiving time information.

| DNS Server IP:       | 0.0.0.0                  |
|----------------------|--------------------------|
| NTP Server IP:       | 0.0.0.0                  |
| NTP Server Domain:   | time.bora.net            |
| Time Zone: UTC-12:00 | 0 Baker Island, Howlai 👻 |

Figure 8 [Device General Info] Displaying Information for Option Function

If you are using NTP, you can set the local time in your area through the Time zone.

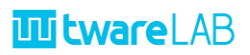

### **1.4 DEVICE CHANNEL INFO SECTION**

| Channel 1 Channel 2    | Channel 3 Channel 4 |                    |                |           |
|------------------------|---------------------|--------------------|----------------|-----------|
| Operation Mode         |                     | UDP Data Mode      |                |           |
| • Server Mode          | Client Mode         | ixed Mode Activate |                |           |
| Communication Paramete | r                   | UART Options       | Data Packing C | ptions    |
| Local Port:            | 0                   | Baud Rate: 300     | Character      | (Hex): 00 |
| Peer IP:               | 0.0.0.0             | Data Bit: 7 bit 👻  | Size(B         | ytes): 0  |
| Peer Port:             | 0                   | Parity: None 👻     | Time           | (ms): 0   |
| Peer Domain:           |                     | Stop Bit: STOP_0.5 | -              |           |
| Inactivity Time(sec):  | 0                   | Flow Control: None | •              |           |

The TW100XX board supports four serial interfaces. This is an area for setting each serial interface.

#### Figure 9 Device Channel Info Section

It is divided into four main areas as follows.

#### 1.4.1 Operation Mode Part

This is an area for setting the communication operation mode. It supports three types of TCP mode are supported: "Server Mode", "Client Mode", and "Mixed Mode" that uses a TCP communication and a UDP mode that uses a connectionless UDP communication.

| Cheveril Channel? Channel's Ch | arrest a     |           |
|--------------------------------|--------------|-----------|
| Operation Mode                 | UDP          | Data Mode |
| Server Mode     Client Mode    | O Mixed Mode | Activate  |

Figure 10 [Device Channel Info] Operation Mode Display Part

For details of "Operation Mode", see "TW100xx User Manual" documents.

#### 1.4.2 Connection Parameter Part

This area manages basic information for TCP/IP data communication used in the "1.4.1 Operation Mode" Part.

| CE DAVIE MA     |         |         | O etiet mile |
|-----------------|---------|---------|--------------|
| _               |         |         | _            |
| Communication P | arame   | ter     | 1,00         |
| Loca            | l Port: | 0       |              |
| P               | eer IP: | 0.0.0.0 |              |
| Pee             | r Port: | 0       |              |
| Peer De         | omain:  |         |              |
| Inactivity Tim  | e(sec): | 0       |              |
|                 |         |         |              |

Figure 11 [Device Channel Info] Displaying Connection Information with Peer Devices Part

It can be divided into three main parts as follows.

| Field Name      | Detailed Description                                          |  |  |  |  |
|-----------------|---------------------------------------------------------------|--|--|--|--|
|                 | The Local port information of TW100XX is used as the local    |  |  |  |  |
| Local Port      | port of the basic TCP socket. Also, it is used as important   |  |  |  |  |
|                 | information for the Listen Port of "Server Mode".             |  |  |  |  |
|                 | In the case of "Client Mode" and "Mixed Mode", it is an       |  |  |  |  |
|                 | area that specifies the network information of the            |  |  |  |  |
| Peer IP         | server(peer).                                                 |  |  |  |  |
| Peer Port       | In the case of "Peer Domain", you can use it if you want to   |  |  |  |  |
|                 | connect with a domain name instead of the IP address of       |  |  |  |  |
| Peer Domain     | the peer. In this case, 1.3.3. The DNS Server IP value listed |  |  |  |  |
|                 | in must be set.                                               |  |  |  |  |
|                 |                                                               |  |  |  |  |
|                 | If no data exists for a specified time, the TCP Connection is |  |  |  |  |
|                 | automatically disconnected. It reduces the burden on the      |  |  |  |  |
| Inactivity Time | network to maintain TCP Connection without data               |  |  |  |  |
|                 | communication for a long time, and helps to detect            |  |  |  |  |
|                 | unexpected network failures in a short time.                  |  |  |  |  |

Table 3 Connection Parameter Description

#### 1.4.3 UART Setting Info Part

This is an area that sets basic information for serial interface communication.

| Baud Rate:    | 300 -      |
|---------------|------------|
| Data Bit:     | 7 bit 👻    |
| Parity:       | None 👻     |
| Stop Bit:     | STOP_0.5 * |
| Flow Control: | None       |

#### Figure 12 [Device Channel Info] Displaying UART Setting Information Part

| Option entry                 | Detailed Description                                               |
|------------------------------|--------------------------------------------------------------------|
| Baud Rate                    | 300bps ~ 3Mbps. For details, see "TW100xx User Manual" document.   |
| Data Bit                     | Supports 8bit only                                                 |
| Parity None/Odd/Even support |                                                                    |
| Stop Bit Support 0.5/1/1.5/2 |                                                                    |
| Flow Control                 | None, RTS/CTS, Xon/Xoff, RTS Only, Reverse RTS Only.               |
| Flow Control                 | *) Xon/Xoff, Reverse RTS Only is not supported in firmware V1.0.0. |

#### 1.4.4 Data Packing Option Part

This area that specifies the Data Packing options that are used as delimiter conditions for transmitting data. For <u>details on the operation of Data Packing Options</u>, see "<u>TW100xx User</u> <u>Manual" documents.</u>

| Character(Hex): | 00 |  |
|-----------------|----|--|
| Size(Bytes):    | 0  |  |
| Time(ms):       | 0  |  |
|                 |    |  |

| Figure 13 [Device Channel Info | l Ethernet Data Packii | ng Option Display Part |
|--------------------------------|------------------------|------------------------|
|--------------------------------|------------------------|------------------------|

The supported conditions are divided into the following three categories. If two or more are specified, data transmission is performed if any one is satisfied.

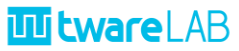

| options         | Detailed Description                                                                    |
|-----------------|-----------------------------------------------------------------------------------------|
| Character (Hex) | Set the "Hex Code" of the 1Byte character delimiter. To deactivate, enter               |
|                 | "00".                                                                                   |
| Size (Bytes)    | Set the delimiter size number between 0 $\sim$ 1000. To deactivate, enter " <b>0</b> ". |
| Time(ms)        | Set the delimiter time(milliseconds) number between 0 ~ 1000. To                        |
| lime(ms)        | deactivate, enter " <b>0</b> ".                                                         |

Table 4 Data Packing Option Descriptions

#### **1.5 COMMAND BUTTON SECTION**

This section runs the function of searching, setting, and resetting the board.

| <b>F</b> |                         |         |       |               |
|----------|-------------------------|---------|-------|---------------|
|          | Search                  | Setting | Reset | Factory Reset |
|          |                         |         |       |               |
| A los be | and and a second second |         |       |               |

#### Figure 14 Command Buttons Section

It supports 4 functions as follows.

| entry                                                      | Detailed Description                          |  |  |
|------------------------------------------------------------|-----------------------------------------------|--|--|
| Search                                                     | Search for TW100xx boards on the same network |  |  |
| Setting Set the configuration data into the selected board |                                               |  |  |
| Reset Reset selected board                                 |                                               |  |  |
| Factory Reset                                              | Command to "factory reset" on selected board  |  |  |

For moreFunctions2. Functions.

### **1.6 FIRMWARE UPLOAD SECTION**

This is an area to set information for firmware update.

|  | PECADE MA                | 6-57.06 80:00 |              | TNOTES |                | win 143       |
|--|--------------------------|---------------|--------------|--------|----------------|---------------|
|  | Drop<br>Prater<br>Subret |               | Desmand Hode |        |                |               |
|  |                          |               | - nem teper  |        | Dearderer U.H. |               |
|  |                          |               |              |        |                |               |
|  | Lacal Paul               |               |              |        |                | 90<br>1       |
|  |                          |               |              |        |                | 8             |
|  |                          |               |              |        |                |               |
|  | Search                   |               | Setting      | Res    |                | Factory Reset |
|  | File to upload:          |               | -            | -      |                |               |
|  | FW Upload                |               |              | 0%     |                |               |

Figure 15 section related to Firmware Up load

It is divided into two parts as follows.

#### 1.6.1 Upload File Section Part

This is the area to select the firmware file to update. 🖃 button to select the firmware file. A folder named "binary" in the executable folder is specified as the initial value.

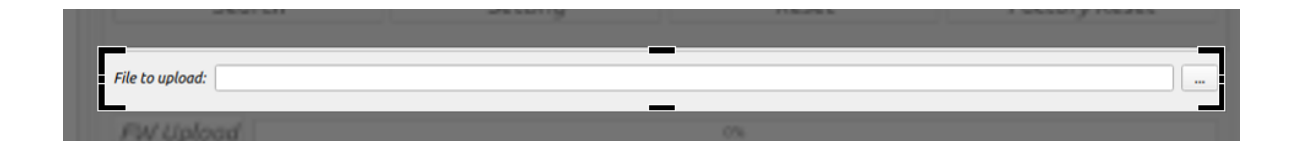

Figure 16 [Firmware Upload] Part of Selecting Files to Upload

#### 1.6.2 Upload Start and Progress Part

This is the "FW Upload" button and the area to indicate the progress of the update.

| Nic to splood |    |  |
|---------------|----|--|
| FW Upload     | 0% |  |

Figure 17 [Firmware Upload] Upload Part of Start and Progress Display

# **2** FUNCTIONS

Support 4 functions as Device search, setting, reset, and firmware update.

### 2.1 DEVICE SEARCH

Search TW100XX boards currently running on the network. Click the "Search" button to start the search operation.

|               | Mac Addr: 44:05                                                                                           | E7:00:00:00       | Product Code:                                                                                      | TW100xx                     | Ver                                                             | sion: <b>1.0.0</b>                                                                                                    |
|---------------|----------------------------------------------------------------------------------------------------|-------------------|----------------------------------------------------------------------------------------------------|-----------------------------|-----------------------------------------------------------------|----------------------------------------------------------------------------------------------------|
| 5:E8:00:00:03 | DHCP<br>IP Addr. 0.0<br>Subnet: 0.0<br>Gateway: 0.0                                                       | 0.0<br>0.0<br>0.0 | nmand Mode<br>Disable<br>HW Mode<br>SW Mode<br>Switch Input                                        | Trigger Character Set (Hex) | DNS Server<br>NTP Server<br>NTP Server Doma<br>Time Zane: UTC-1 | IP:         0.0.0.0           IP:         0.0.0.0           in:         time.bora.net           2:00 Baker Island. Howlan         1 |
|               | Channel 1 Channel 2 Chan<br>Operation Mode                                                                | nel 3 Channel 4   | UDP Dat                                                                                            | a Mode<br>iivate            |                                                                 |                                                                                                    |
|               |                                                                                                    |                   |                                                                                                    |                             |                                                                 |                                                                                                    |
|               | Communication Parameter<br>Local Port:<br>Peer IP:<br>Peer Port:<br>Peer Domain:<br>Inactivity Time(sec): | 0 0.0.0.0 0 0 0   | UART Options<br>Baud Rate: 300<br>Data Bit: 7 b<br>Parity: No<br>Stop Bit: STO<br>Flow Control: No | Data 1                      | Packing Options<br>haracter(Hex):<br>Size(Bytes):<br>Time(ms):  | 00<br>0<br>0                                                                                                    |

Figure 18 Device Search Results Screen

As shown in the figure above, the MAC addresses of the searched boards are displayed in the "Device List" area. When the MAC address of the displayed board clicks, it takes time to get the information of the board once for the first time. When the information is received, the board information is automatically updated and displayed in the information window.

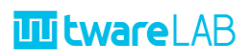

### 2.2 DEVICE SETTINGS

|                   |                                                                                                 | TW100 Configu                    | ration tool v1.0.0                                                                | )                           |                                                                 | ••                                      |
|-------------------|-------------------------------------------------------------------------------------------------|----------------------------------|-----------------------------------------------------------------------------------|-----------------------------|-----------------------------------------------------------------|-----------------------------------------|
|                   | Mac Addr: 44:05:E8                                                                              | 8:00:00:09                       | Product Code:                                                                     | Eth22M_01                   | Ve                                                              | rsion: <b>1.0.0</b>                     |
| 44:05:E8:00:00:03 | ✔ DHCP<br>IP Addr: 192.168.<br>Subnet: 255.255.2<br>Gateway. 192.168                            | 0.34<br>0.55.0<br>0.0.1          | mand Mode<br>Disable<br>HW Mode<br>SW Mode                                        | Trigger Character Set (Hex) | DNS Server<br>NTP Server<br>NTP Server Domu<br>Time Zone: UTC+  | IP: 168.126.63.1<br>IP: 0.0.0.0<br>ain: |
|                   | Channel 1 Channel 2 Channel<br>Operation Mode                                                   | 1 3 Channel 4<br>Node Mixed      | UDP Da                                                                            | ta Mode<br>tivate           |                                                                 |                                         |
|                   | Communication Parameter  Local Port: Peer IP: 19: Peer Port: Peer Domain: Inactivity Time(sec): | 5000<br>2.168.0.100<br>6001<br>0 | UART Options Baud Rate: 11 Data Bit: 8 t Parity: No Stop Bit: ST Flow Control: No | Data                        | Packing Options<br>:haracter(Hex):<br>Size(Bytes):<br>Time(ms): | 00<br>0<br>0                            |
|                   | Search File to uplood: /home/jameskim/works                                                     | Se                               | <i>tting</i>                                                                      | Reset                       | V1.0.0_221031.bin                                               | Factory Reset                           |
|                   | FW Upload                                                                                       |                                  |                                                                                   | 0%                          |                                                                 |                                         |

This function sets the information of the selected TW100XX board.

Figure 19 Screen with target device selected from Device List

After modifying the information of the selected board, press the "Setting" button to perform the configuration operation. When the operation completes successfully, the following message window appears.

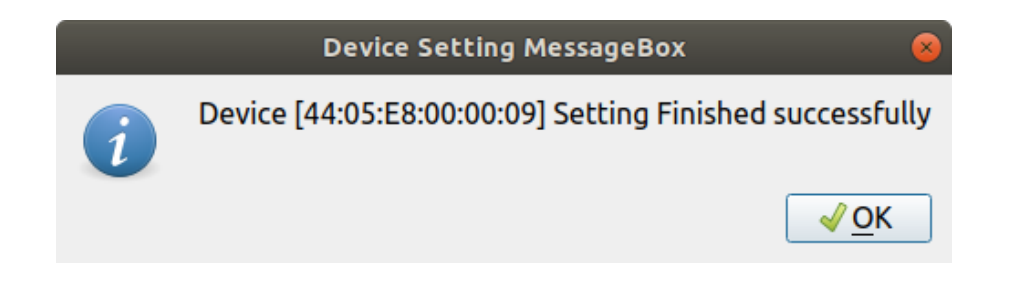

Figure 20 Message Box displayed when Setting is complete

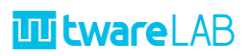

### 2.3 DEVICE RESET

|                   | TW100                                                                          | Configuration tool v1.0.0                                           |                                                                 | ● @ ⊗                                             |
|-------------------|--------------------------------------------------------------------------------|---------------------------------------------------------------------|-----------------------------------------------------------------|---------------------------------------------------|
|                   | Mac Addr: 44:05:E8:00:00:03                                                    | Product Code: WIZ14xSR_CO                                           | MPATIBLE                                                        | Version: 2.1.0                                    |
| 44:05:58:00:00:03 | ☑ DHCP IP Addr: 192.168.0.33 Subnet: 255.255.255.0 Gateway: 192.168.0.1        | Command Mode  Disable HW Mode SW Mode Trigger Chara SW Switch Input | DNS Ser<br>NTP Ser<br>acter Set (Hex)<br>32 32<br>Time Zone: UT | ver IP: 168.126.63.1<br>ver IP: 0.0.0.0<br>omain: |
|                   | Channel 1 Channel 2 Channel 3 Cha<br>Operation Mode<br>Server Mode Client Mode | UDP Data Mode                                                       | Det Delle Option                                                |                                                   |
|                   | Local Port: 0 Peer IP: 0.0.0.0 Peer Port: 0                                    | Baud Rate: 115200 *<br>Data Bit: 8 bit *<br>Parity: None *          | Character(Hex):<br>Size(Bytes):<br>Time(ms):                    | 00 20 100                                         |
|                   | Peer Domain:<br>Inactivity Time(sec): 0                                        | Stop Bit: STOP_1.0 * Flow Control: None                             | •                                                               |                                                   |
|                   | Search                                                                         | Setting                                                             | Reset                                                           | Factory Reset                                     |
|                   | File to upload: /home/jameskim/workspace/pyth                                  | on_ws/twLabConfig/convertedbinary/testx_4                           | CH_S2E_STD_V1.0.0_221031.bin                                    |                                                   |

This is a function that resets the selected board.

Figure 21 R Screen with selected device to eset

Select the board and click the "Reset" button to perform a forced reset. When the board receives a reset message, the following message window is displayed.

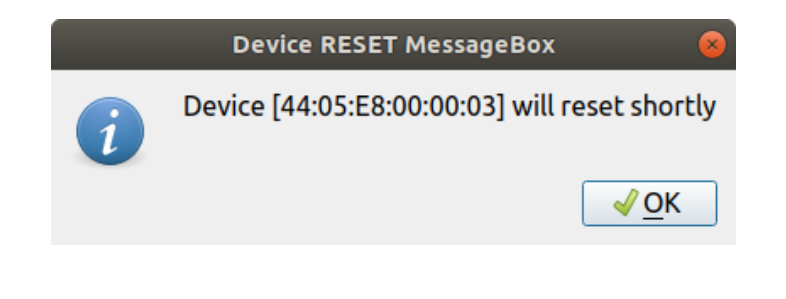

Figure 22 Message Box displayed after the Reset command is passed

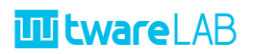

### 2.4 DEVICE FACTORY RESET

This function allows "Factory reset" of the selected board. If the board behavior is abnormal or the settings are wrong, it returns to the initial state of release.

|                   |                                         | TW100 Configur   | ation tool v0.9 | э.оь                                    |                    | ● 🛙 😣                        |
|-------------------|-----------------------------------------|------------------|-----------------|-----------------------------------------|--------------------|------------------------------|
|                   | Mac Addr: 44:05                         | 5:E8:00:00:03    | Product Co      | ode: Eth22M_01                          | Ve                 | rsion: 1.0.0                 |
| 44:05:E8:00:00:03 | DHCP                                    | 68 0 100         | mand Mode       | Trigger Character Set (Hex)<br>40 40 40 | DNS Server         | <i>IP</i> : 168.126.63.1     |
|                   | Subnet: 255.2                           | 55.255.0         | HW Mode         |                                         | NTP Server         | r IP: 0.0.0.0                |
|                   | Gateway: 192.                           | 168.0.1          |                 |                                         | NTP Server Dom     | ain:                         |
|                   |                                         |                  |                 |                                         | Time Zone: UTC+    | 09:00 Korea, East Timor, F 👻 |
|                   | Channel 1 Channel 2 Cha                 | nnel 3 Channel 4 |                 | Date Maria                              |                    |                              |
|                   | Operation Mode     Server Mode     Clie | nt Mode O Mixed  | Mode            | Activate                                |                    |                              |
|                   | Communication Parameter                 |                  | UART Options    | Di                                      | ta Packing Options |                              |
|                   | Local Port:                             | 5001             | Baud Rate:      | 115200 👻                                | Character(Hex):    | 00                           |
|                   | Peer IP:                                | 0.0.0.0          | Data Bit:       | 8 bit 👻                                 | Size(Bytes):       | 0                            |
|                   | Peer Port:                              | 0                | Parity:         | None 👻                                  | Time(ms):          | 0                            |
|                   | Peer Domain:                            |                  | Stop Bit:       | STOP_1.0 ×                              |                    |                              |
|                   | Inactivity Time(sec):                   | 10               | Flow Control:   | None 👻                                  |                    |                              |
|                   |                                         |                  |                 |                                         |                    |                              |
|                   | Search                                  | Se               | tting           | Rese                                    | :                  | Factory Reset                |
|                   | File to upload:                         |                  |                 |                                         |                    |                              |
|                   | FW Upload                               |                  |                 | 0%                                      |                    |                              |

Figure 23 Screen for selecting a device to factory reset

Select a board and click the "Factory reset" button to perform a "Factory Reset" of the board. The previous settings will be lost and will be changed to the initial value of the release, so you should use the function with caution. When the "Factory Reset" message is normally received on the board, the following message window is displayed.

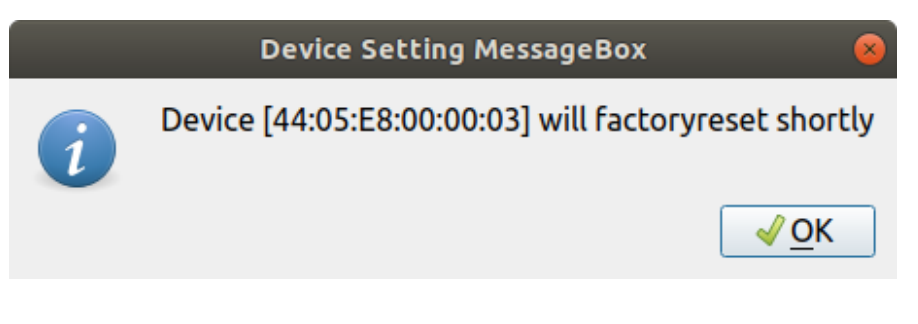

Figure 24Message Box displayed after a factory reset command is delivered

### 2.5 FIRMWARE UPDATE

This function allows you to update the firmware of the TW100XX board.

|                   | т                                                                          | W100 Configuration tool v                        | ).9.0Ь                                  |                                                                             | ● 🛛 😣                                       |
|-------------------|----------------------------------------------------------------------------|--------------------------------------------------|-----------------------------------------|-----------------------------------------------------------------------------|---------------------------------------------|
|                   | Mac Addr: 44:05:E8:0                                                       | 0:00:03 Product                                  | Code: Eth22M_01                         | Versio                                                                      | on: <b>1.0.0</b>                            |
| 44:05:E8:00:00:03 | DHCP<br>IP Addr: 192.168.0.1<br>Subnet: 255.255.255<br>Gateway: 192.168.0. | Command Mode  Disable  Disable HW Mode SW Mode   | Trigger Character Set (Hex)<br>40 40 40 | DNS Server IP.<br>NTP Server IP.<br>NTP Server Domain.<br>Time Zone: UTC+09 | : 0.0.0.0<br>: 0.0.0 Vorea, East Timor, F * |
|                   | Channel 1 Channel 2 Channel 3<br>Operation Mode<br>Server Mode Client Mode | Channel 4 UL UL UL UL UL UL UL UL UL UL UL UL UL | P Data Mode<br>Activate                 |                                                                             |                                             |
|                   | Communication Parameter                                                    | UART Options                                     | Da                                      | ta Packing Options                                                          |                                             |
|                   | Local Port:                                                                | 5001 Baud Rat                                    | e: 115200 🔻                             | Character(Hex):                                                             | 00                                          |
|                   | Peer IP: 0.                                                                | .0.0.0 Data B                                    | it: 8 bit 🔻                             | Size(Bytes):                                                                | 0                                           |
|                   | Peer Port:                                                                 | 0 Paril                                          | y: None 🔻                               | Time(ms):                                                                   | 0                                           |
|                   | Peer Domain:                                                               | Stop B                                           | t: STOP_1.0 👻                           |                                                                             |                                             |
|                   | Inactivity Time(sec):                                                      | 10 Flow Contro                                   | l: None 🔹                               |                                                                             |                                             |
|                   | Search                                                                     | Setting                                          | Reset                                   |                                                                             | Factory Reset                               |
|                   | File to upload:                                                            |                                                  |                                         |                                                                             |                                             |
|                   | FW Upload                                                                  |                                                  | 0%                                      |                                                                             |                                             |

*Figure 25for selecting a device to update firmware* 

Select the board, and select the firmware file.

In the "File to upload" area, "..." When you press the button, the following file selection window appears. Select the firmware file and click the "Open" button.

|                | Select Firmware file                | į   |      |            | 8        |
|----------------|-------------------------------------|-----|------|------------|----------|
| Look in:       | /home/jameskim/wLabConfig/bin       | ary | • «  | > 🔺 🝺      |          |
| Com            | Name                                | •   | Size | Туре       | Date Mo  |
| jame 🗈         | testx_4CH_S2E_STD_V1.0.0_221024.bir | ١   | 13i  | 3 bin File | 22. 10   |
|                |                                     |     |      |            |          |
|                |                                     |     |      |            |          |
|                |                                     |     |      |            |          |
|                |                                     |     |      |            |          |
|                |                                     |     |      |            |          |
|                |                                     |     |      |            |          |
|                |                                     |     |      |            |          |
|                |                                     |     |      |            |          |
| File name:     | testx 4CH S2E STD V1.0.0 221024.bit | 1   |      |            | Open     |
| Fill Ci        |                                     |     |      |            | open     |
| Files of type: | BIN Files(*.bin)                    |     |      | •          | × Cancel |

Figure 26File Dialog for Selecting Binaries to Upload

After checking the file name, click the "File Upload" button below to perform the firmware update function immediately.

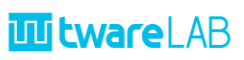

| Mac Addr: 44:05:E8:00 P Addr: 192.168.0.34 Subnet: 255.255.255. teway: 192.168.0.1 Channel 2 Channel 3 | 2:00:09                 | Product Code:<br>mand Mode<br>Disable<br>HW Mode<br>SW Mode  | Eth22M_01                   | Ver<br>DNS Server<br>NTP Server<br>NTP Server Dome<br>Time Zone: UTC+                                                                         | rsion: 1.0.0<br>IP: 168.126.63.1<br>IP: 0.0.0.0<br>iin:                                                                                                    |
|----------------------------------------------------------------------------------------------------|-------------------------|--------------------------------------------------------------|-----------------------------|----------------------------------------------------------------------------------------------------|----------------------------------------------------------------------------------------------------|
| P Addr: 192.168.0.34<br>Subnet: 255.255.255.<br>treway: 192.168.0.1                                    |                         | nand Mode<br>Disable<br>HW Mode<br>SW Mode<br>] Switch Input | Trigger Character Set (Hex) | DNS Server<br>NTP Server<br>NTP Server Domo<br>Time Zone: UTC+1                                                                               | IP: 168.126.63.1<br>IP: 0.0.0.0                                                                                                    |
| Channel 2 Channel 3                                                                                    |                         |                                                              |                             |                                                                                                    | 09:00 Korea, East Timor, F 🔻                                                                                                    |
| 1ode<br>r Mode Client Mod                                                                              | Channel 4               | UDP Date<br>Mode                                             | t Mode<br>vate              |                                                                                                    |                                                                                                    |
| ion Parameter                                                                                          |                         | UART Options                                                 | Data                        | Packing Options                                                                                                    |                                                                                                    |
| Local Port: 50                                                                                         | 000                     | Baud Rate: 115                                               | 200 👻 🤇                     | Tharacter(Hex):                                                                                                    | 00                                                                                                    |
| Peer IP: 192.10                                                                                        | 68.0.100                | Data Bit: 8 bi                                               | t •                         | Size(Bytes):                                                                                                    | 0                                                                                                    |
| Peer Port: 60                                                                                          | 001                     | Parity: Nor                                                  | ie 👻                        | Time(ms):                                                                                                    | 0                                                                                                    |
| er Domain:                                                                                             |                         | Stop Bit: STO                                                | P_1.0 ¥                     |                                                                                                    |                                                                                                    |
| Time(sec):                                                                                             | 0                       | Flow Control: Nor                                            | ie 👻                        |                                                                                                    |                                                                                                    |
| Search                                                                                                 | Se                      | tting                                                        | Reset                       |                                                                                                    | Factory Reset                                                                                                    |
| /home/iameskim/workspace                                                                               | Sec<br>ce/python_ws/twL | .abConfig/convertedbir                                       | nary/testx_4CH_S2E_STD_     | V1.0.0_221031.bin                                                                                                    | ructory Reset                                                                                                    |
|                                                                                                    | Search                  | Search Se                                                    | Search Setting              | Search         Setting         Reset           /home/jameskim/workspace/python_ws/twt.abConFig/convertedbinary/testx_4CH_S2E_STD_         30% | Search         Setting         Reset           /home/jameskim/workspace/python_ws/twLabConFig/convertedbinary/testx_4CH_S2E_STD_V1.0.0_221031.bin         30% |

Figure 27under Firmware Upload

The Progress bar shows the progress of the update. When finished, the following message window appears.

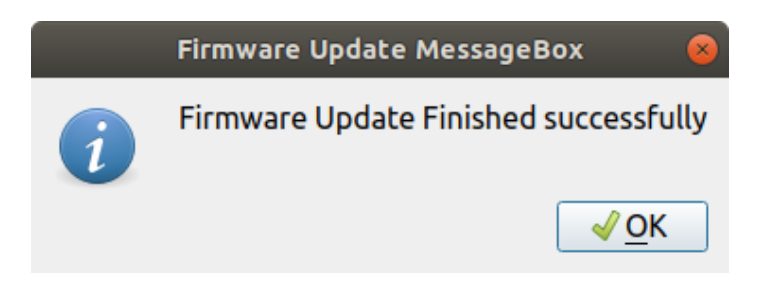

Figure 28Message Box displayed after Firmware Upload is complete

After that, it is recommended to click "Search" button again to check if the changed firmware version has been applied correctly.

# **W tware**LAB

# **3** HISTORY

| Date       | Description         |
|------------|---------------------|
| 2022-11-03 | V1.0 First Released |